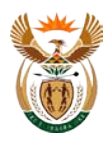

## PROCEDURE TO DOWNLOAD HISTORICAL EXCHANGE RATES FROM THE RESERVE BANK WEBSITE

The following procedure can be followed in order to download historical exchange rates from the Reserve Bank website:

- 1. Open the Internet
- 2. Enter the following web-address: <u>www.reservebank.co.za</u>. The following window will open.

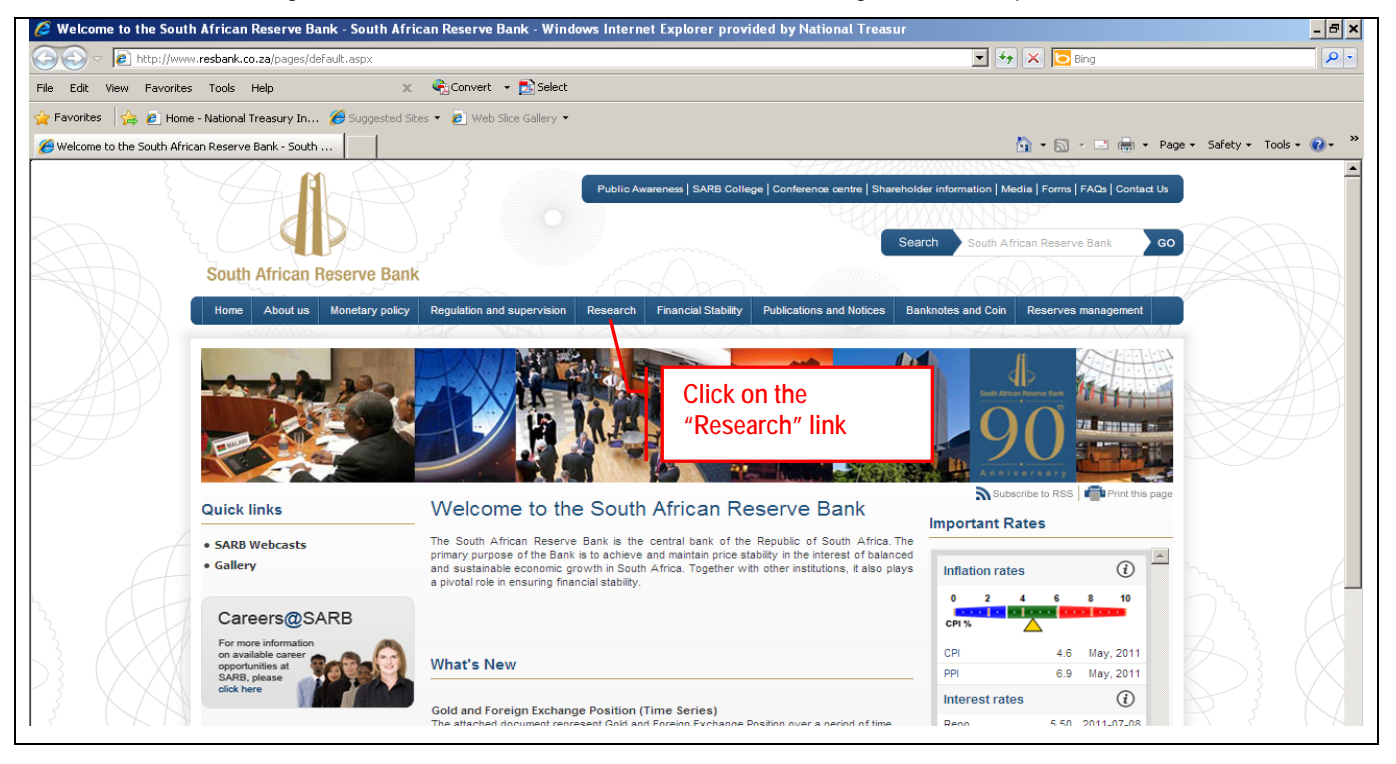

- 3. Select (click) the "Research" link on the menu bar under the SARB logo.
- 4. The following window will open:

| Research - South #      | African Reserve Bank - Windows Inte                | rnet Explorer provided by Na                              | tional Treasury                              |                                                                                                    | - 5                  |
|-------------------------|----------------------------------------------------|-----------------------------------------------------------|----------------------------------------------|----------------------------------------------------------------------------------------------------|----------------------|
| 🕞 🗢 🙋 http://v          | www. <b>resbank.co.za</b> /Research/Pages/Research | -Home.aspx                                                |                                              | 🔽 👉 🗙 🔽 Bing                                                                                                    | <b>P</b>             |
| Edit View Favor         | ites Tools Help >                                  | 🗧 🍓 Convert 👻 🛃 Select                                    |                                              |                                                                                                    |                      |
| Favorites 🛛 👍 🙋 H       | ome - National Treasury In 🄏 Suggested :           | Sites 🔹 🙋 Web Slice Gallery 🔹                             |                                              |                                                                                                    |                      |
| Research - South Africa | n Reserve Bank                                     |                                                           |                                              | 🏠 🔹 🔂 👻 🖃 👘 👻 Page 🕶                                                                                                    | Safety 🔹 Tools 👻 😧 🗸 |
| A                       |                                                    |                                                           | Public Awareness   SARB College   Conference | centre   Shareholder Information   Media   Forms   FAQs   Contact Us                                                                                                    |                      |
|                         | South African Reserve Ban                          | lk                                                        |                                              |                                                                                                    |                      |
|                         | Home About us Monetary policy                      | Regulation and supervision Re                             | esearch Financial Stability Publications a   | and Notices Banknotes and Coin Reserves management                                                                                                    |                      |
|                         | Home ) Research                                    |                                                           |                                              | end the second second sec |                      |
|                         | About us                                           | Research                                                  |                                              |                                                                                                    |                      |
|                         | Monetary policy                                    | The Bank's research outputs                               |                                              | im is to support                                                                                                    |                      |
|                         | Regulation and supervision                         | economic policy formulation<br>research and recommendatio | Click on the "Rates"                         | well-considered                                                                                                    |                      |
|                         | • Research                                         | Conducting and coordinating r                             | link                                         | 7                                                                                                    |                      |
|                         | Rates                                              | Research on sources     Methodological recearcher         |                                              | 2                                                                                                    |                      |
|                         | <ul> <li>Statistical notes</li> </ul>              | Identification of economic     Estimation and simulation  | c and social interrelationships              |                                                                                                    |                      |
|                         |                                                    | <ul> <li>Estimation and simulation</li> </ul>             | or economic penaviour                        |                                                                                                    |                      |

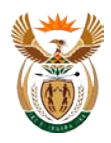

5. Select (click) on the "Rates" link in the menu on the left of the screen.

## 6. The following window will open:

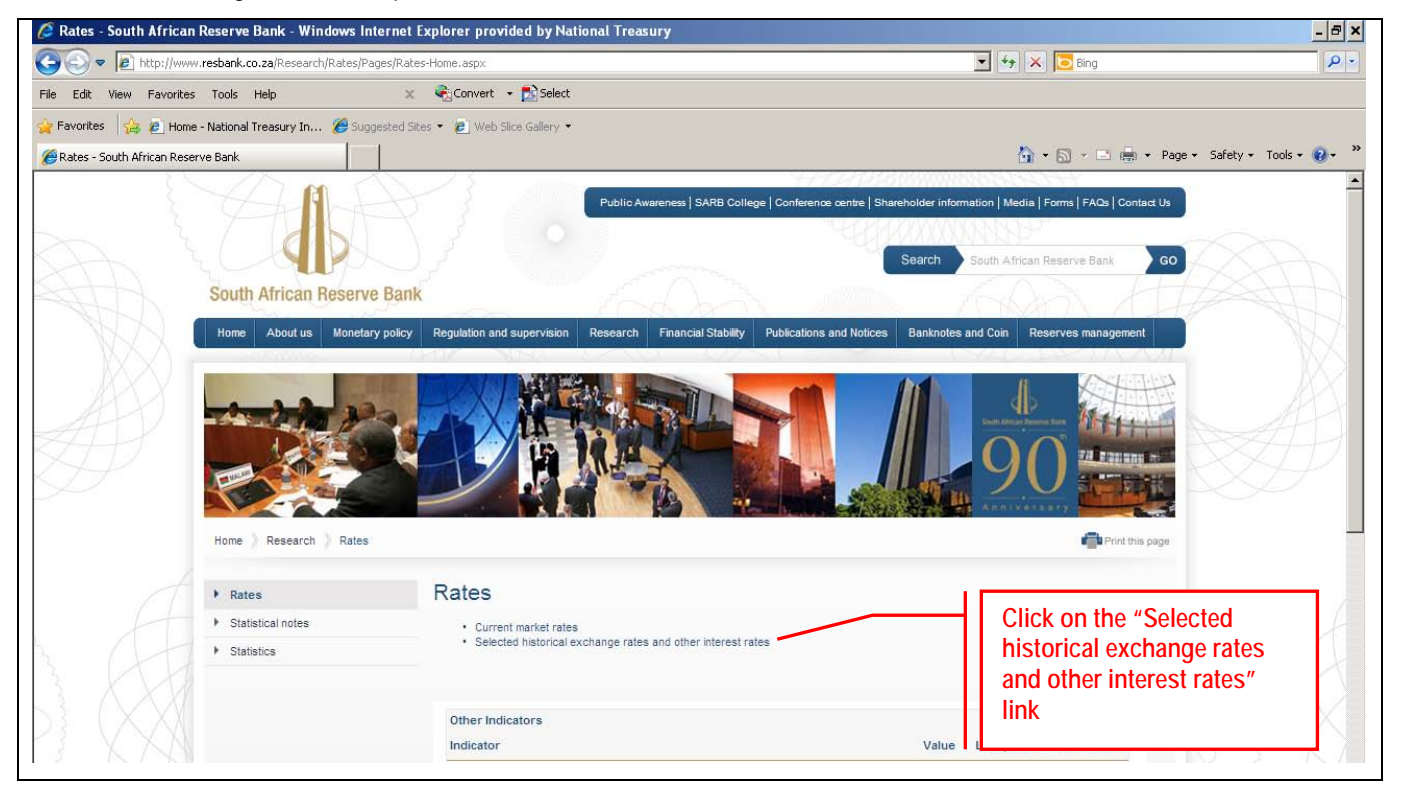

- 7. Select (click) on the "Selected historical exchange rates and other interest rates" link.
- 8. The following window will open:
- 9. On this page you will select the currency for which you want to download historical information.

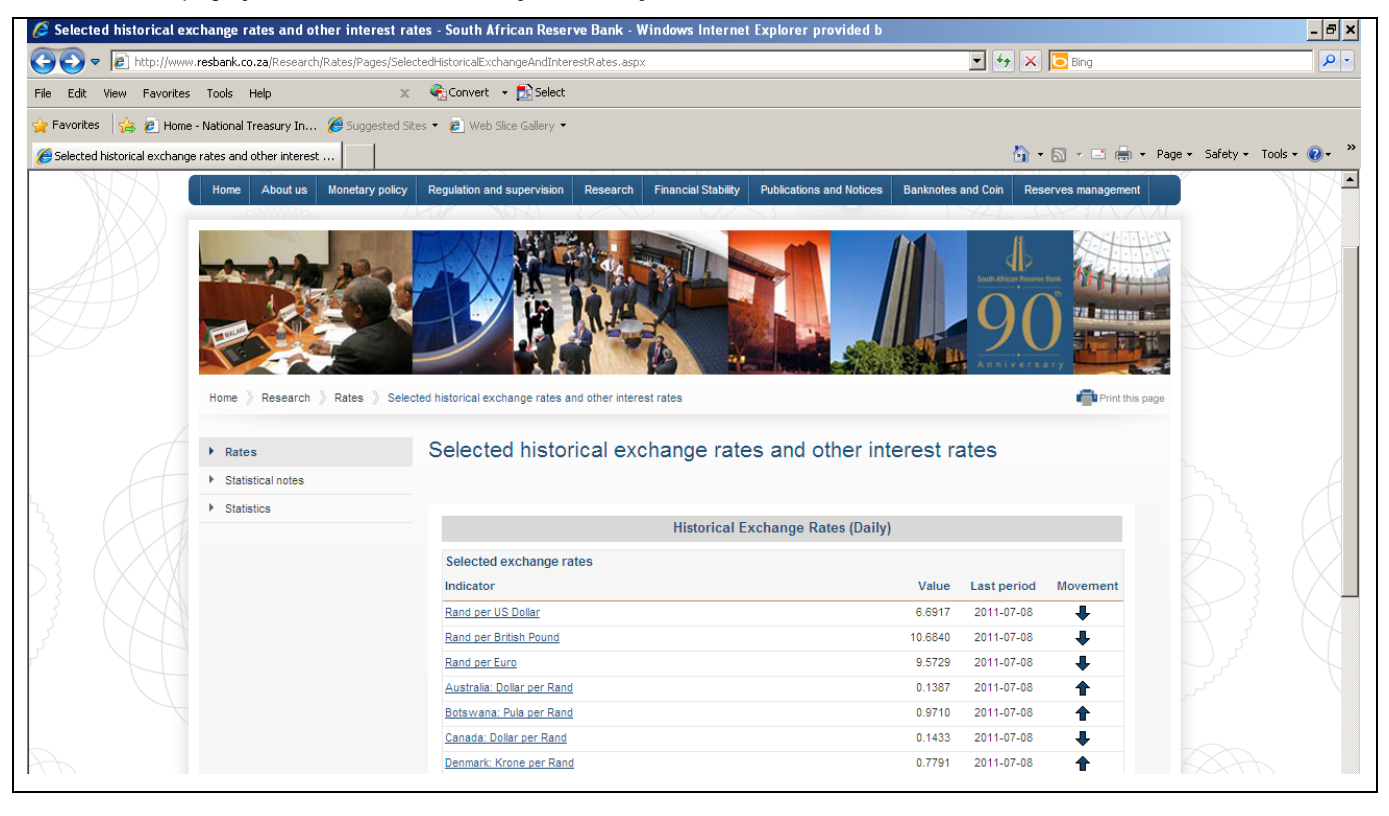

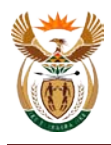

10. On this page you can select the "Start date" and "End date". Click the "View Report" button to view the result of the selection.

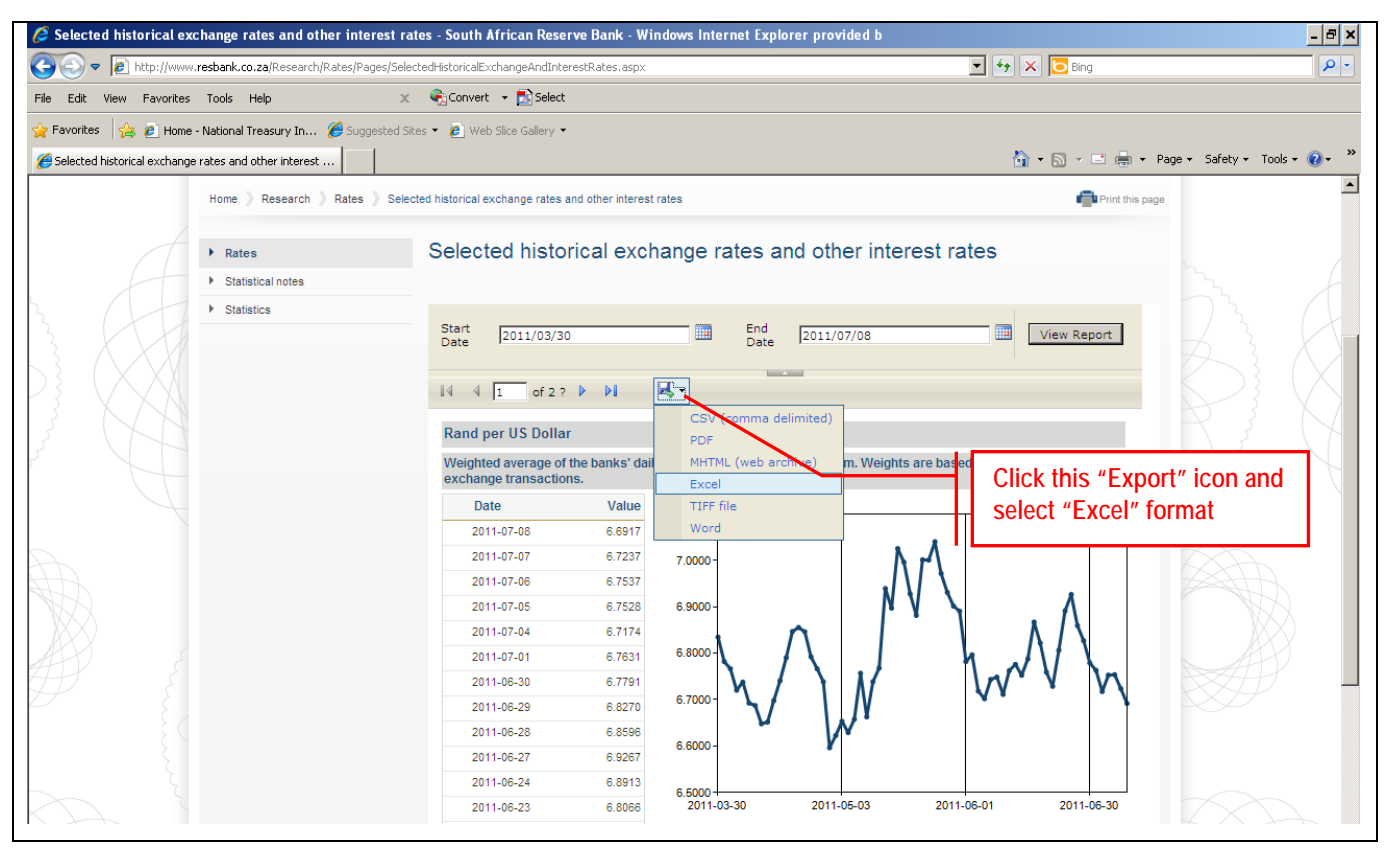

- 11. Click on the "Export" icon and select "Excel".
- 12. In the Excel spreadsheet you can now calculate the average exchange rate for the period under review using standard MS Excel functions